# **Doorverbinden met Connect (Mobiel)**

Deze instructie beschrijft het doorverbinden via de Connect Applicatie. Van toepassing voor zowel iOS als Android etc.

## Doorverbinden zonder ruggenspraak

Tijdens een actief gesprek. Klik op de **Transfer knop** (pijl icoon rechts onder) Blind transfer is selected bij default. Vul bij **Tranfser to:** het nummer in om naar door te verbinden en klik op **Forward.** Het gesprek zal nu worden doorgezet zonder ruggenspraak.

## Ofwel:

Transfer knop > Nummer > Forward

# Doorverbinden met ruggenspraak

Tijdens een actief gesprek. Klik linksboven < icoon om terug te gaan. Klik op **Dialpad** om een tweede gesprek te starten. Toets het **nummer** in en klik op **Belknop** en voer het ruggenspraak gesprek. Klik op **Attended transfer**. Selecteer het **wachtende gesprek** en klik op **Forward.** Het gesprek zal nu worden doorgezet.

## Ofwel:

< icoon > Dialpad > nummer > Belknop > Attended tranfser > Wachtend gesprek > Forward

Unieke FAQ ID: #3149 Auteur: Laatst bijgewerkt:2020-11-27 09:50